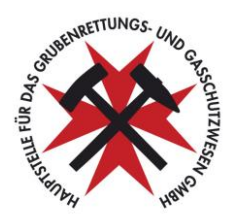

## Anleitung zur Datenbank Bergbauzubehör der Hauptstelle für das Grubenrettungsund Gasschutzwesen

#### 1 Registrierung E-Mail-Adresse

Für den erstmaligen Einstieg in die Datenbank ist die Registrierung einer E-Mail-Adresse durch die Hauptstelle für das Grubenrettungs- und Gasschutzwesen notwendig. Die registrierte Adresse wurde den Verantwortlichen in den Betrieben schriftlich mitgeteilt. Die Änderung dieser Adresse kann nur durch die Hauptstelle erfolgen. Wenden Sie sich im Falle eines Änderungswunsches bitte an die Hauptstelle unter post@hauptstelle.at.

#### 2 Vergabe Kennwort

Das zum Einstieg notwendige Kennwort wird ausschließlich automatisch von der Datenbank generiert. Eine Änderung durch den Nutzer ist nicht möglich. Die Erstanforderung des Kennworts bzw. eine Neuanforderung läuft wie im Folgenden beschrieben ab:

Auf der Internetseite der Hauptstelle (www.hauptstelle.at) im Menü **BERGBAUZUBEHÖR** den Punkt **Kennwort anfordern** wählen

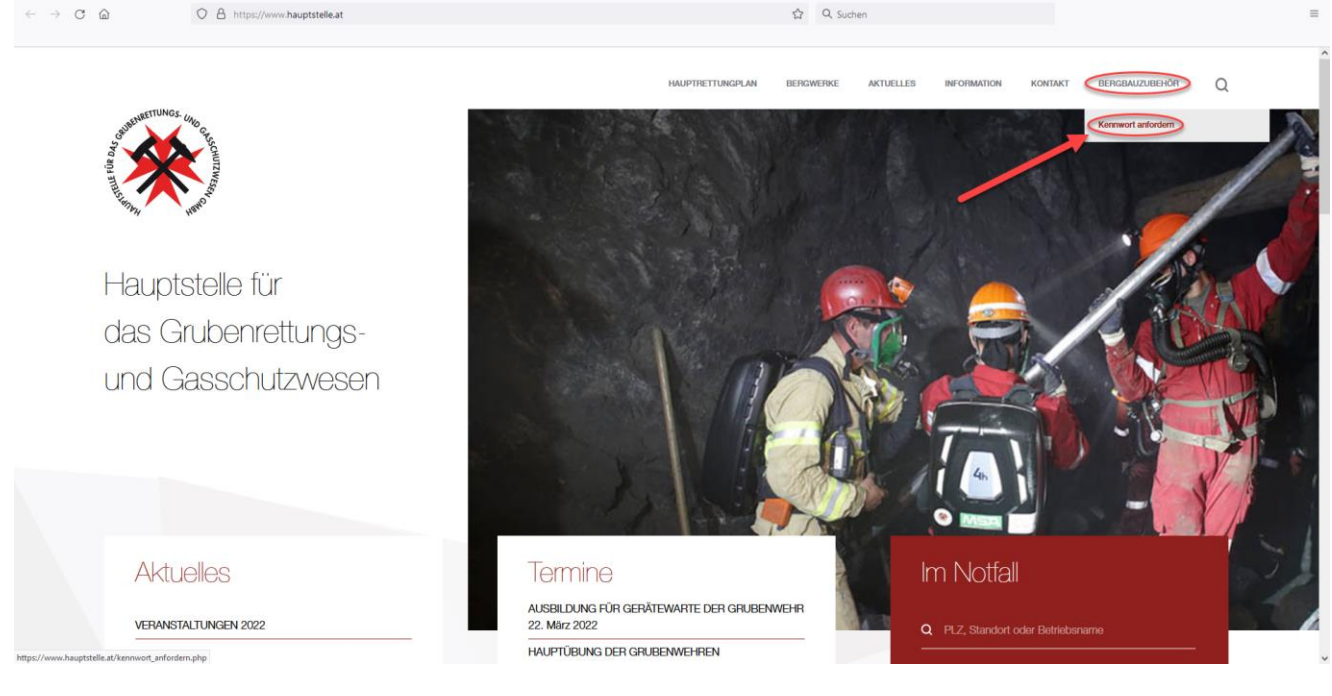

Es

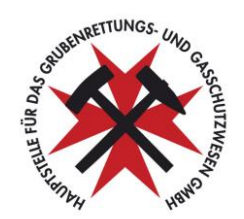

| erscheint folgende                  | Meldung:                                                                 |                                            |                         |
|-------------------------------------|--------------------------------------------------------------------------|--------------------------------------------|-------------------------|
| Kennwort                            | zusenden                                                                 | (mit Atems                                 | chutz) (ohne Atemschutz |
| Bitte geben Sie Ihre E-Mail-Adresse | als Benutzernamen ein. Sie erhalten im Anschluss eine E-Mail-Nachricht n | nit einem Link, mit dem Sie Ihr Kennwort z | urücksetzen können.     |
| Ihre E-Mail-Adresse:                | xxxxx.xxxxx@xxxxx.xxxxx                                                  |                                            |                         |
|                                     | Kennwort anfordern                                                       |                                            |                         |

Hier geben Sie bitte die registrierte E-Mail-Adresse (siehe Punkt 1) ein und drücken auf die Schaltfläche Kennwort anfordern.

Sollte die E-Mail-Adresse nicht in der Datenbank registriert sein, erhalten Sie die Meldung "Fehler! Es konnte kein Benutzer mit dieser E-Mailadresse gefunden werden".

Wenn die E-Mail-Adresse in der Datenbank registriert ist, erhalten Sie daraufhin folgende Meldung:

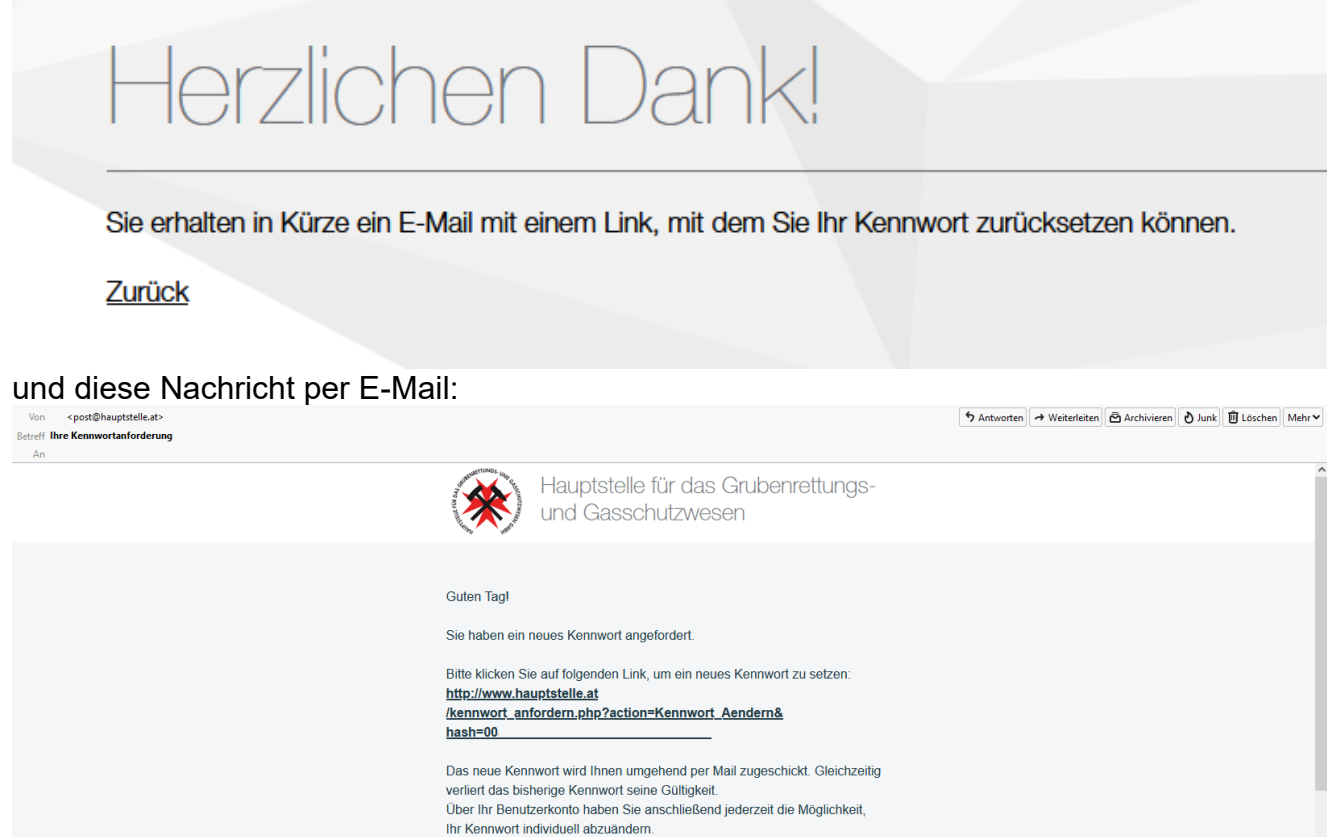

Sofern Sie kein neues Kennwort angefordert haben, ignorieren Sie bitte diese Nachricht

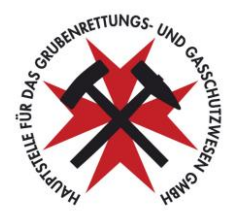

Nach Auswahl der Verknüpfung in der E-Mail-Nachricht erscheint die Meldung:

# Herzlichen Dank!

## Sie erhalten in Kürze ein E-Mail mit einem neuen Kennwort.

und Sie erhalten eine weitere E-Mail-Nachricht mit dem generierten Kennwort:

| Von <pre>post@hauptstelle.at&gt; Betreff Ihr Kennwort An</pre> |                                                                                                    | <b>5</b> Antworten | → Weiterleiten | Archivieren d | ) Junk 🗎 L | öschen Mehr 🗸 |
|----------------------------------------------------------------|----------------------------------------------------------------------------------------------------|--------------------|----------------|---------------|------------|---------------|
|                                                                | Hauptstelle für das Grubenrettungs-<br>und Gasschutzwesen                                                                                                    |                    |                |               |            |               |
|                                                                | Guten Tagl<br>Sie haben ein neues Kennwort angefordert. Ihr neues Kennwort lautet:<br>XXXXXXXXXXXXXXXXXXXXXXXXXXXXXXXXXXX                                                                                                    |                    |                |               |            |               |
|                                                                | Hauptstelle für das Grubenrettungs- und Gasschutzwesen GmbH<br>Geschäftsführer: DiplIng. Michael Heilmeier<br>Gesellschaftssitz:<br>Wiedner Hauptstraße 63, 1045 Wien<br>Verwaltungssitz:<br>Hauptplatz 5, 9873 Döbriach am Millstätter See<br>Telefon: +43 4246 70077-11<br>Telefax: +43 4246 70077-70 |                    |                |               |            |               |
|                                                                | post@hauptstelle.at   www.hauptstelle.at                                                                                                    |                    |                |               |            |               |

Dieses Kennwort dient im Weiteren zusammen mit der registrierten E-Mail-Adresse zum Einstieg in die Datenbank. Sollte das Kennwort abhandenkommen, ist eine Neuvergabe nach dem oben beschriebenen Prozedere jederzeit möglich.

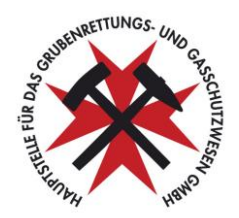

#### 3 Einstieg in die Datenbank

Zum Einstieg in die Datenbank wählen Sie den Punkt BERGBAUZUBHÖR auf der Internetseite der Hauptstelle (www.hauptstelle.at).

| Hauptstelle für das Grubenrettungs-<br>und Gasschutzwesen | HAUPTRETTUNGPLAN | BERGWERKE | AKTUELLES | INFORMATION | KONTAKT | BERGBAUZUBEHÖR     |
|-----------------------------------------------------------|------------------|-----------|-----------|-------------|---------|--------------------|
|                                                           |                  |           | 1 a       |             |         | Kennwort anfordern |
|                                                           |                  |           |           |             |         |                    |

In der Folge gelangen sie auf die Anmeldeseite der Datenbank.

| Einlogger                          | J                       |  |
|------------------------------------|-------------------------|--|
| Bitte geben Sie Ihre E-Mailadresse | e und Ihr Kennwort ein. |  |
| Ihre E-Mailadresse:                | . xxxx.xxxx@xxxx.xx     |  |
| Ihr Kennwort:                      |                         |  |
| Kennwort merken?                   |                         |  |
|                                    | Einloggen               |  |

Kennwort vergessen?

Auf dieser Seite gegeben Sie die registrierte **E-Mail-Adresse** (siehe Punkt 1) und das generierte und per E-Mail zugesandte **Kennwort** (siehe Punkt 2) ein und wählen anschließend die Schaltfläche **Einloggen**.

Die Einstiegsseite der Datenbank ist im Folgenden dargestellt:

|               |                                                                                                    | Grubenwehr<br>(mit Atemschutz) | (ohne Atemschutz |
|---------------|----------------------------------------------------------------------------------------------------|--------------------------------|------------------|
| В             | ergbauzubenor                                                                                                    |                                |                  |
| Gemä<br>und G | 3 § 187 b. MinroG hat der Bergbauberechtigte unter anderem das Inventar seiner Ausrüstungsgegenstände (Bergbauzubehör) der Ha<br>asschutzwesen unverzüglich vorzulegen. Diese Datenbank dient den Bergbauberechtigten zur Meldung dieses Inventars. | uptstelle für das Gru          | ubenrettungs-    |
| Bei al        | en Fragen oder Wünsche nach Ergänzungen der Kategorien wenden Sie sich bitte an die Hauptstelle unter post@hauptstelle.at.                                                                                                    |                                |                  |
|               | Schaltfläche z                                                                                                    | ur Auswahl des                 | Betriebs         |
|               | Bergbaubetrieb: Hauptstelle für das G                                                                                                    | irubenrettungs- und            | Gasschutzwe      |
| Ha            | uptstelle für das Grubenrettungs- und Gasschutzweser                                                                                                    | ٦                              |                  |
|               | Bergbauzubehör hinzufügen                                                                                                    |                                |                  |
| So            | nstiges                                                                                                    |                                |                  |
|               | Gaswamgerät Dräger X-am 8000                                                                                                    |                                | +                |
|               | Gaswamgeräte MSA ALTAIR 5X                                                                                                    |                                | +                |

Eingeloggt als: post@hauptstelle.at | Ausloggen

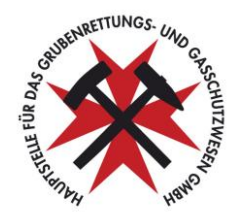

Sollte die E-Mail-Adresse für mehrere Bergbaubetriebe registriert sein, kann der jeweilig gewünschte Betrieb neben dem Punkt Bergbaubetrieb über die dortige Schaltfläche ausgewählt werden. Ist die E-Mail-Adresse nur für einen Betrieb registriert, so ist hier keine Auswahl möglich.

Der Ausstieg aus der Datenbank ist über den Punkt **Ausloggen** im unteren rechten Eck möglich.

#### 4 Erfassung von Bergbauzubehör:

Die Neuerfassung von Bergbauzubehör ist über die Schaltfläche **Bergbauzubehör hinzufügen** möglich. Bereits erfasstes Bergbauzubehör wird sortiert nach den Kategorien auf der Seite angezeigt.

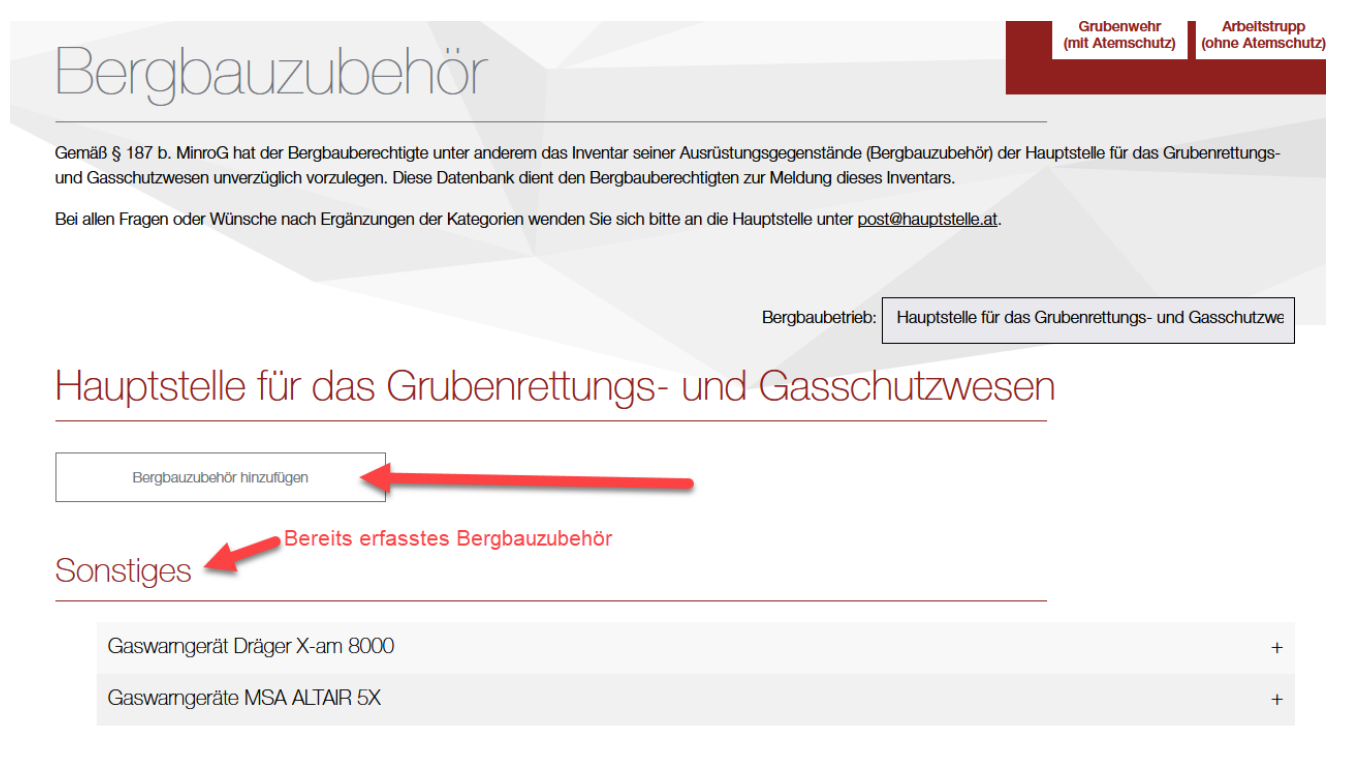

Eingeloggt als: post@hauptstelle.at | Ausloggen

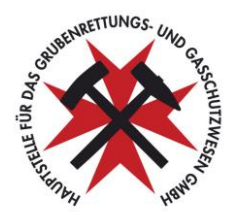

Nach Drücken der Schaltfläche **Bergbauzubehör hinzufügen**, öffnet sich die Eingabemaske:

| Kategorie*                    |                                 |  |
|-------------------------------|---------------------------------|--|
|                               |                                 |  |
| Unterkategorie 1*             |                                 |  |
|                               |                                 |  |
| Unterkategorie 2*             |                                 |  |
|                               |                                 |  |
| Bezeichnung*                  |                                 |  |
|                               |                                 |  |
| Beschreibung                  |                                 |  |
|                               |                                 |  |
|                               |                                 |  |
|                               |                                 |  |
|                               | **                              |  |
| Upload Datenblatter / Abbildi | ungen                           |  |
|                               | Dateien für Upload hier ablegen |  |
|                               |                                 |  |
|                               |                                 |  |
|                               |                                 |  |

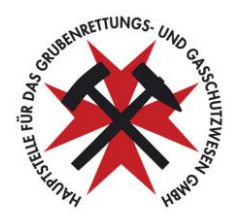

Als erstes ist durch Drücken der Schaltfläche unter dem Punkt **Kategorie** die Auswahl einer Hauptkategorie notwendig:

#### Kategorie\*

| Auffahrung/Rettungsbohrungen     |
|----------------------------------|
| Förderung                        |
| Gebirgssicherung                 |
| Kommunikationsmittel             |
| Sondergeräte für Brandbekämpfung |
| Sonstiges                        |
| Wasserhaltung                    |
| Wetterführung                    |
|                                  |

Für manche Kategorien gibt es weitere Unterkategorien. Sobald diese existieren, ist auch die entsprechende Auswahl dieser Unterkategorien erforderlich.

Weiters ist die Vergabe einer Bezeichnung und eine Beschreibung zu erfassen. Zusätzlich können noch Datenblätter oder Abbildungen in die Datenbank hochgeladen werden.

Nach Eingabe aller erforderlichen Daten kann mit der Schaltfläche **Eintrag hinzufügen** der Eintrag in der Datenbank gespeichert werden.

Erfasstes Bergbauzubehör kann jederzeit bearbeitet und gelöscht werden.

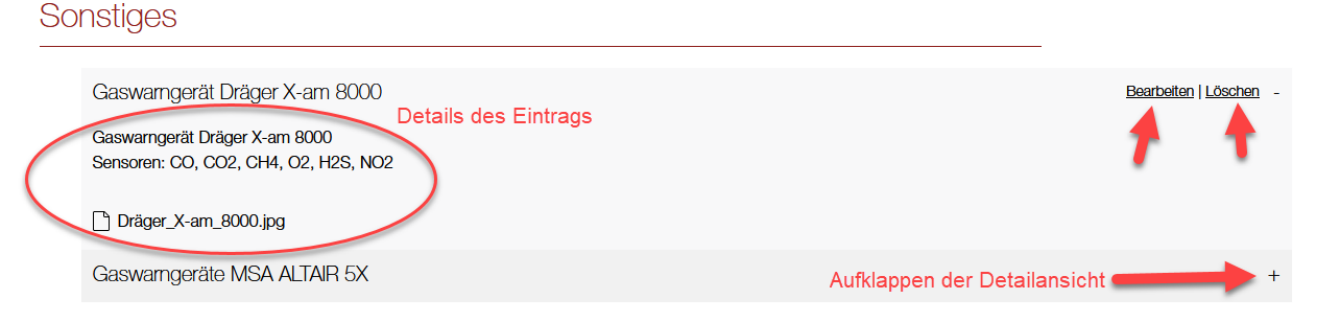

Nach Auswahl des + Symbols in der Zeile der Bezeichnung des Eintrags auf der Einstiegsseite erscheinen die Details des Eintrags und die Auswahlpunkte **Bearbeiten** und **Löschen**.

Nach Auswahl des Punktes **Löschen** erscheint nochmals eine Nachfrage, ob das Löschen wirklich gewünscht wird. Nach der Bestätigung dieser Nachfrage wird der Eintrag aus der Datenbank entfernt.

Nach Auswahl des Punktes Bearbeiten erscheint wieder die Eingabemaske. Alle Punkte dieser Maske können geändert und anschließend wieder über die Schaltfläche **Eintrag hinzufügen** gespeichert werden.

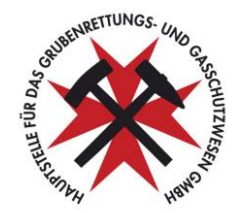

Beispielhaft ist hier der Eintrag eines Gaswarngerätes dargestellt:

| Voto goria*                                                                                                   |                                                                                            |                      |        |            |
|----------------------------------------------------------------------------------------------------|--------------------------------------------------------------------------------------------|----------------------|--------|------------|
| Kategorie*                                                                                                    |                                                                                            |                      |        |            |
| Sonsuges                                                                                                    |                                                                                            |                      |        |            |
| Unterkategorie 1*                                                                                             |                                                                                            |                      |        |            |
|                                                                                                    |                                                                                            |                      |        |            |
| Unterkategorie 2*                                                                                             |                                                                                            |                      |        |            |
|                                                                                                    |                                                                                            |                      |        |            |
| Bezeichnuna*                                                                                                  |                                                                                            |                      |        |            |
| Gaswarngerät Dr                                                                                               | äger X-am 8000                                                                             |                      |        |            |
|                                                                                                    |                                                                                            |                      |        |            |
| Beschreibung                                                                                                  |                                                                                            |                      |        |            |
| Beschreibung<br>Gaswarngerät Dr<br>Sensoren: CO, C                                                            | äger X-am 8000<br>D2, CH4, O2, H2S, NO2                                                    |                      |        | li         |
| Beschreibung<br>Gaswarngerät Dr<br>Sensoren: CO, C                                                            | äger X-am 8000<br>D2, CH4, O2, H2S, NO2                                                    |                      |        | 11.        |
| Beschreibung<br>Gaswarngerät Dr<br>Sensoren: CO, C<br>Hochgeladene Dat                                        | äger X-am 8000<br>D2, CH4, O2, H2S, NO2<br>                                                |                      |        | X          |
| Beschreibung<br>Gaswarngerät Dr<br>Sensoren: CO, C<br>Hochgeladene Dat<br>Dräger_X-am_{<br>Upload Datenblätt  | äger X-am 8000<br>O2, CH4, O2, H2S, NO2<br>eien<br>000.jpg                                 |                      |        | <i>"</i>   |
| Beschreibung<br>Gaswarngerät Dr<br>Sensoren: CO, C<br>Hochgeladene Dat                                        | äger X-am 8000<br>O2, CH4, O2, H2S, NO2<br>eien<br>1000.jpg<br>17 / Abbildungen**<br>Datei | en für Upload hier a | blegen | X          |
| Beschreibung<br>Gaswarngerät Dr<br>Sensoren: CO, C<br>Hochgeladene Dat<br>Dräger_X-am_{<br>Upload Datenblätte | äger X-am 8000<br>O2, CH4, O2, H2S, NO2<br>eien<br>:000.jpg<br>:r / Abbildungen**<br>Datei | en für Upload hier a | blegen | <i>III</i> |

Änderungswünsche im Bezug auf die Kategorien und Fragen zur Datenbank richten Sie bitte an die Hauptstelle unter post@hauptstelle.at.